## 建築計画概要書等窓口閲覧システム 操作方法

1・2・3号機

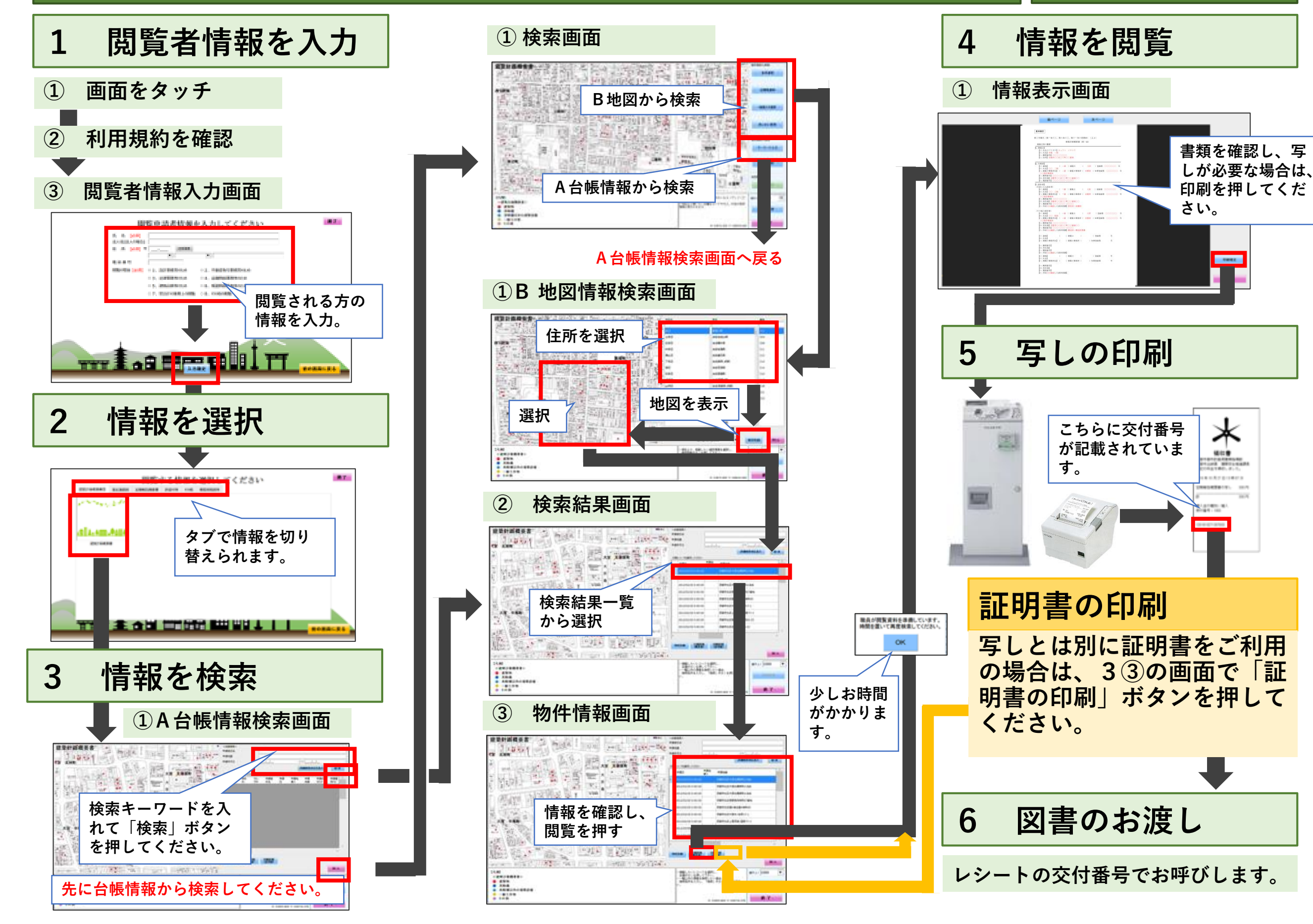

## 建築計画概要書等窓口閲覧システム 操作方法

## 4号機

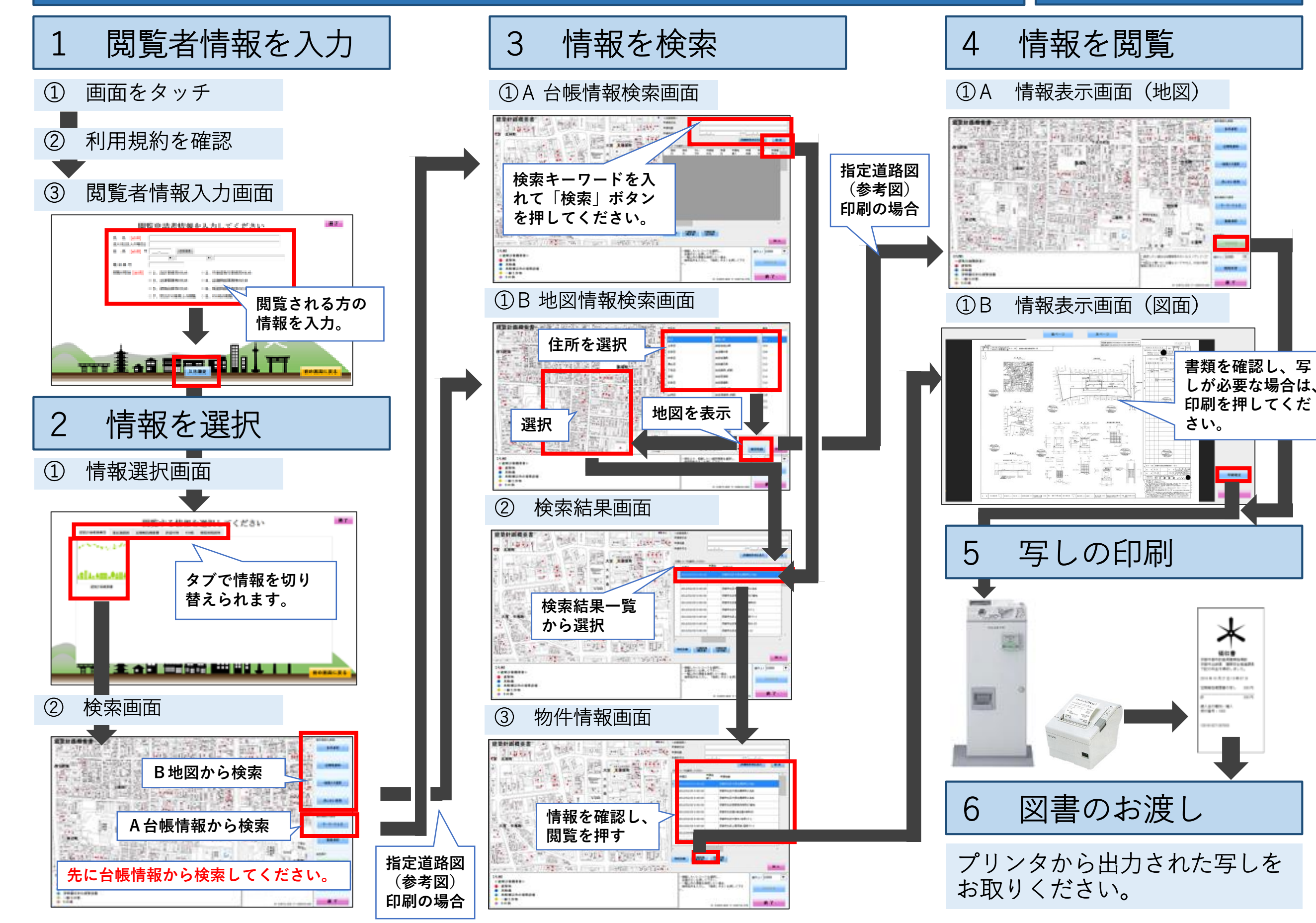

建築計画概要書等窓口閲覧システム 操作方法

5 号機

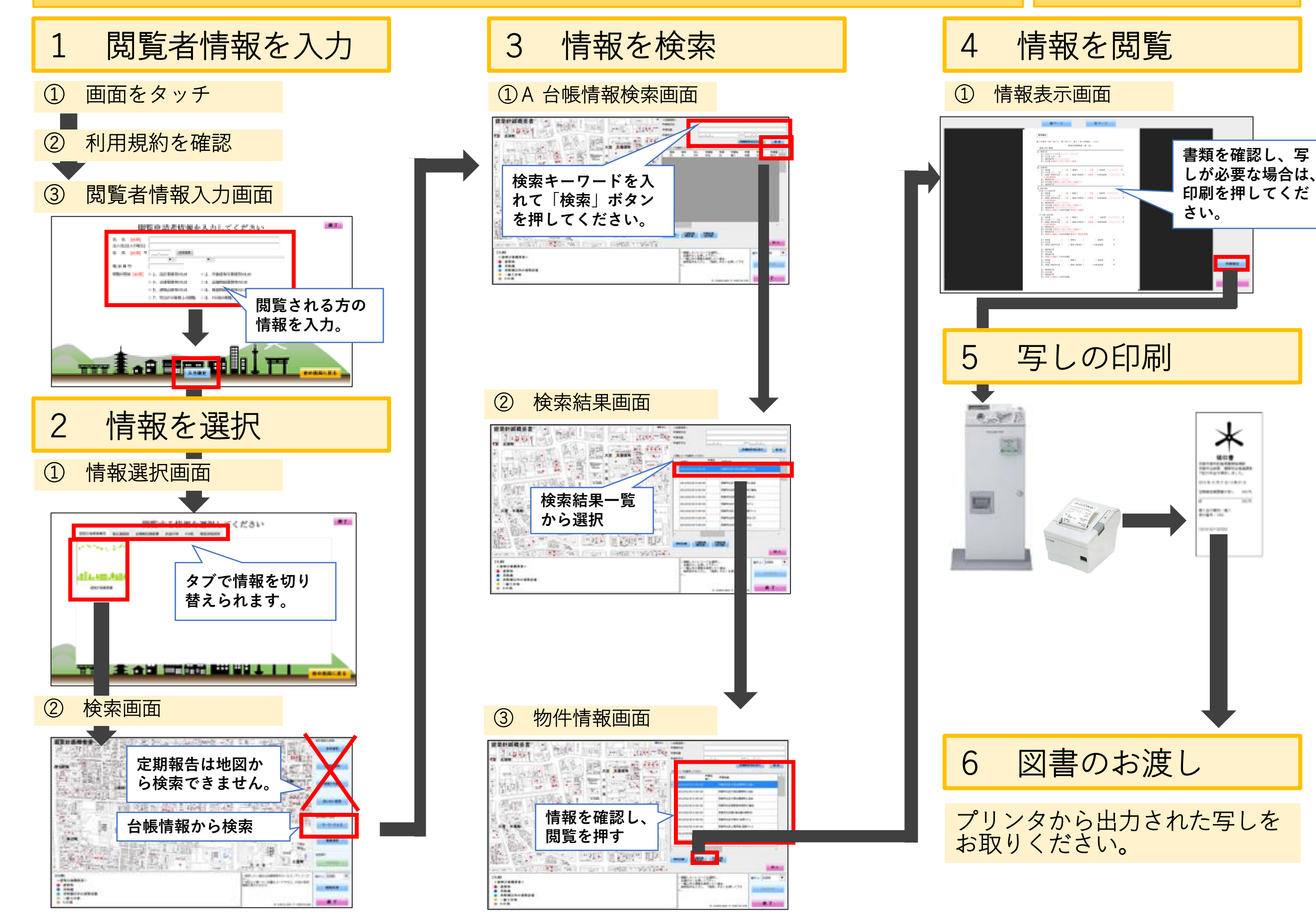